# Google Chat und Videokonferenz

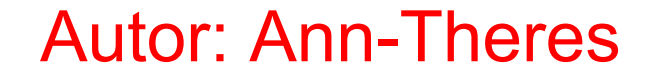

### Einrichten des Chats

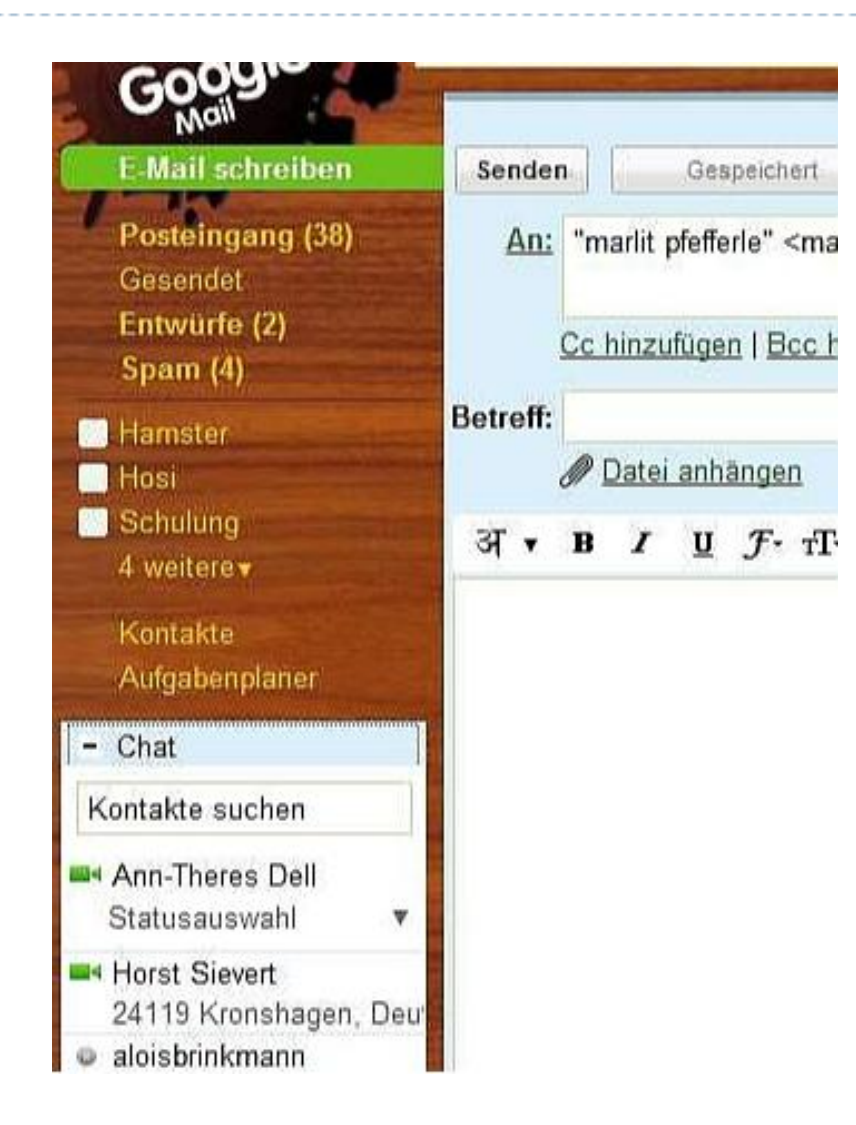

Google-Mail bietet nun auch die Möglichkeit einen Text- oder Video-Chat einzurichten.

Öffne dazu Google Mail. Du siehst rechts die Chat-Kontakte zunächst nur als grünen Punkt.

Die Kameraübertragung muss erst noch eingerichtet werden.

Falls Dein Chat noch nicht angezeigt wird, musst Du erst noch unter Einstellungen-Labs Das entsprechende Widget zulassen.

### Wo finde ich das entsprechende Tool?

| IEII LUIUS NEAUEI SILES VIEU I                           |                                                                                         |                                                                           | uen                                                       | <ul> <li>Entstenninger ( Mitale vælssor ( sole ( Motiels</li> </ul> |                                                 |                                                              |                                                                                                    |
|----------------------------------------------------------|-----------------------------------------------------------------------------------------|---------------------------------------------------------------------------|-----------------------------------------------------------|---------------------------------------------------------------------|-------------------------------------------------|--------------------------------------------------------------|----------------------------------------------------------------------------------------------------|
|                                                          | Nachrie                                                                                 | hten durchsuchen                                                          | Im Web sucher                                             | Suchoptionen a<br>Filter erstellen                                  | nzelgen                                         |                                                              |                                                                                                    |
|                                                          |                                                                                         |                                                                           |                                                           |                                                                     |                                                 |                                                              |                                                                                                    |
| instellungen                                             |                                                                                         |                                                                           |                                                           |                                                                     |                                                 |                                                              |                                                                                                    |
| Ilgemein Konten und Import                               | Labels Filter                                                                           | Weiterleitung u                                                           | und POP/IMAP                                              | Chat We                                                             | b-Clips Lat                                     | os <u>Designs</u>                                            |                                                                                                    |
| /oice- und Video Chat:                                   | Einstellung                                                                             | en überprüfen                                                             |                                                           |                                                                     |                                                 |                                                              |                                                                                                    |
| Vertere Informationen<br>koople Talk Prien Vers 1.0.13.0 | Kamera:                                                                                 | Acer Crystal Eye                                                          | webcam 🔻                                                  |                                                                     |                                                 |                                                              |                                                                                                    |
|                                                          | Mikrofon:                                                                               | Standardgerät                                                             | +                                                         |                                                                     |                                                 |                                                              |                                                                                                    |
|                                                          | Lautsprecher:                                                                           | Standardgerät                                                             | •                                                         |                                                                     |                                                 |                                                              |                                                                                                    |
|                                                          | Echounterd                                                                              | ückung aktiviere                                                          | en (empfohlen)                                            |                                                                     |                                                 |                                                              |                                                                                                    |
|                                                          | Senden Sie                                                                              | uns Qualitätsstat                                                         | tistiken, um zur                                          | Verbesserun                                                         | g der Voice-                                    | und Video-Chat                                               | ts von Google Mail beizutragen.                                                                                                    |
| ∃ Weitere Chat-Einstellungen                             |                                                                                         |                                                                           |                                                           |                                                                     |                                                 |                                                              |                                                                                                    |
| Wein Chat-Verlauf:                                       | <ul> <li>Chat-Verlau<br/>Zeitpunkt su</li> <li>Chat-Verlau<br/>Weitere Infor</li> </ul> | f speichern - Ihre<br>:hen – es sei denn<br>f nie speichern -<br>mationen | Chats werden in<br>1, Sie stufen eine<br>Ihre Chats werde | i Ihrem Google<br>in Chat als ver<br>en nie in Ihrem                | Mail-Konto u<br>traulich ein, w<br>Google Mail- | nter "Chats" gesp<br>ras Sie jederzeit t<br>Konto gespeicher | eichert. Sie können sie dort zu einem späteren<br>un können. <u>Weitere Informationen</u><br>t und können daher nicht durchsucht werden. |
| /orgeschlagene Kontakte<br>automatisch hinzulügen:       | Personen, r<br>Weitere Infor                                                            | n <mark>it denen ich of</mark> t<br>mationen                              | kommuniziere,                                             | können auto                                                         | matisch mit                                     | mir chatten und                                              | sehen, wann ich online bin.                                                                                                    |
|                                                          | Nur Persone<br>bin.                                                                     | n, denen ich ein                                                          | ne ausdrücklich                                           | e Genehmig                                                          | ung erteilt ha                                  | abe, können mit                                              | mir chatten und sehen, wann ich online                                                                                                   |
| Tonsignale:                                              | Ton an - Be Ton aus                                                                     | m Eingang neuer (                                                         | Chat-Nachrichter                                          | n akustisches                                                       | Signal geben                                    | Flash erforderlich                                           | n. Weitere Informationen                                                                                                    |

Unter Einstellungen-Chat wechsle auf die Seite, auf der das Tool heruntergeladen werden kann. Klicke auf den Link weitere Informationen.

### Tool herunterladen und installieren

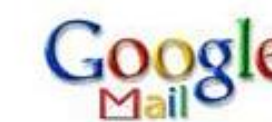

#### Treffen Sie Familie und Freunde einfach in Google Mail.

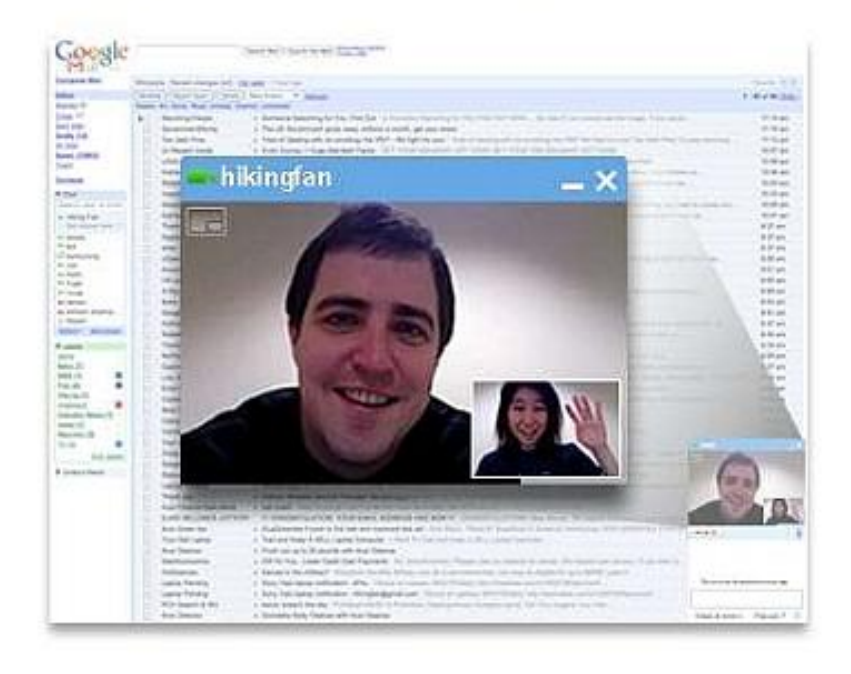

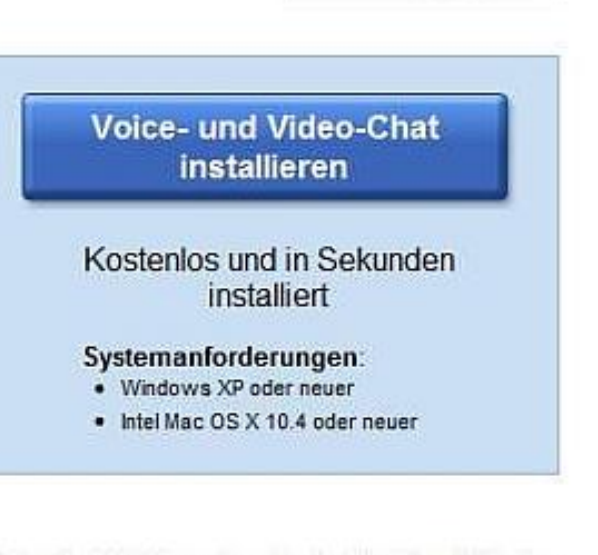

Select a language

- Google Mail bietet jetzt mehr Chat-Möglichkeiten als jemals zuvor.
- Zeigen Sie sich von Ihrer besten Seite dank Audio und Video in höchster Qualität.
- Sie können sofort loslegen alles, was Sie benötigen, ist eine Webcam

Weitere Informationen »

Beachte, dass Du Dich nach dem Installieren ausloggen und neu anmelden musst, sonst wird die Kamera nicht angezeigt.

## Überprüfen der Einstellungen

| Ilgemein Konten und I                                                                         | mport Labels Filter Weiterleitung und POP/IMAP Chat Web-Clips Labs Designs                                                                                                    |
|-----------------------------------------------------------------------------------------------|----------------------------------------------------------------------------------------------------|
| Voice- und Video-Chat:<br><u>Neitere Informationen</u><br>Roogle Talk-Plugin Version 1.0.13.0 | Einstellungen überprüfen Überprüfen Sie Ihre Einstellungen für Kamera, Mikrofon und Lautsprecher, um sicherzugehen, dass Sie den Voice- und Video-Chat nutzen können. Überprüfen Sie dabei folgende Elemente:  1 Sind Sie in dem Video auf der rechten Seite zu sehen? 2 Bewegen sich die Balken der Aussteuenungsanzeige wenn                                                                                                    |
|                                                                                               | Sie sprechen?<br>3 (*)<br>Hören Sie den Testton, wenn Sie ihn abspielen?<br>Einstellungen - Fehlerbehebung                                                                                                    |
|                                                                                               | Sie sprechen?<br>3 • Hören Sie den Testton, wenn Sie ihn abspielen?<br>Einstellungen - Fehlerbehebung<br>Kamera: Acer Crystal Eye webcam                                                                                                    |
|                                                                                               | Sie sprechen?         3 Image: A construction of the balance of the balance of the b |
|                                                                                               | Sie sprechen?         I Orner Sie den Testton, wenn Sie ihn abspielen?         Einstellungen - Fehlerbehebung         Kamera:       Acer Crystal Eye webcam         Mikrofon:       Standardgerät         Lautsprecher:       Standardgerät                                                                                                    |
|                                                                                               | Sie sprechen?<br>3 Comment<br>Hören Sie den Testton, wenn Sie ihn abspielen?<br>Einstellungen - Fehlerbehebung<br>Kamera: Acer Crystal Eye webcam •<br>Mikrofon: Standardgerät •<br>Lautsprecher: Standardgerät •<br>Wig Echounterdrückung aktivieren (empfohlen)                                                                                                    |

Überprüfe die Einstellungen. Wenn Du Dich in der Kameraanzeige siehst und beim Sprechen die Anzeige bewegt wird, Dürfte alles o.k. sein.

### Weitere Erklärungen

#### Chat

Wenn Sie sich umsehen, bemerken Sie wahrscheinlich das Chat-Feld unterhalb der Links in der linken Navigationsleiste.

| Contacts                                                 |  |
|----------------------------------------------------------|--|
| <ul> <li>Chat</li> </ul>                                 |  |
| Search, add, or invite                                   |  |
| <ul> <li>Elizabeth</li> <li>Set status here ¥</li> </ul> |  |

 Über den Chat können Sie mit Ihren Google Mail-Kontakten (denjenigen, die Google Ji Mail, Google Talk oder sogar AIM verwenden) in Echtzeit kommunizieren, und zwar m direkt in Google Mail.

Das Statussymbol links neben dem Namen Ihrer Kontakte zeigt an, ob sie verfügbar (grün), inaktiv (gelb), nicht verfügbar (rot) oder offline (grau) sind. Sie können auch einen Hinweis hinzufügen, indem Sie auf den Link Statusauswahl klicken, der Ihren Freunden unter Ihrem Namen in Google Mail angezeigt wird.

So chatten Sie mit einem Kontakt:

- Klicken Sie im Chat-Bereich auf den Namen Ihres Kontakts. In der rechten unteren Ecke der Seite wird ein Fenster geöffnet.
- 2. Geben Sie eine Nachricht in das Feld ein.
- 3. Drücken Sie die Eingabetaste, um Ihre Nachricht zu senden.

Wenn Sie sich nicht entschließen, vertraulich zu chatten, werden Ihre Chat-Konversationen archiviert und unter dem Google Mail-Chat-Label gespeichert. So können Sie nach Inhalten Ihrer Chats suchen oder durch vergangene Konversationen blättern, indem Sie auf den Navigations-Link Chats klicken.

#### Weitere Informationen

Das sollte für die ersten Schritte ausreichen. Wenn Sie Fragen haben, wenden Sie sich einfach an unsere <u>Hilfe-Gruppe</u> und fragen Sie unsere Nutzer-Community oder sehen Sie in der <u>Hilfe</u> nach, um mehr zu erfahren.

#### Zurück nach oben

In der Hilfe kann man weitere Infos nachlesen…

### Videokonferenz starten

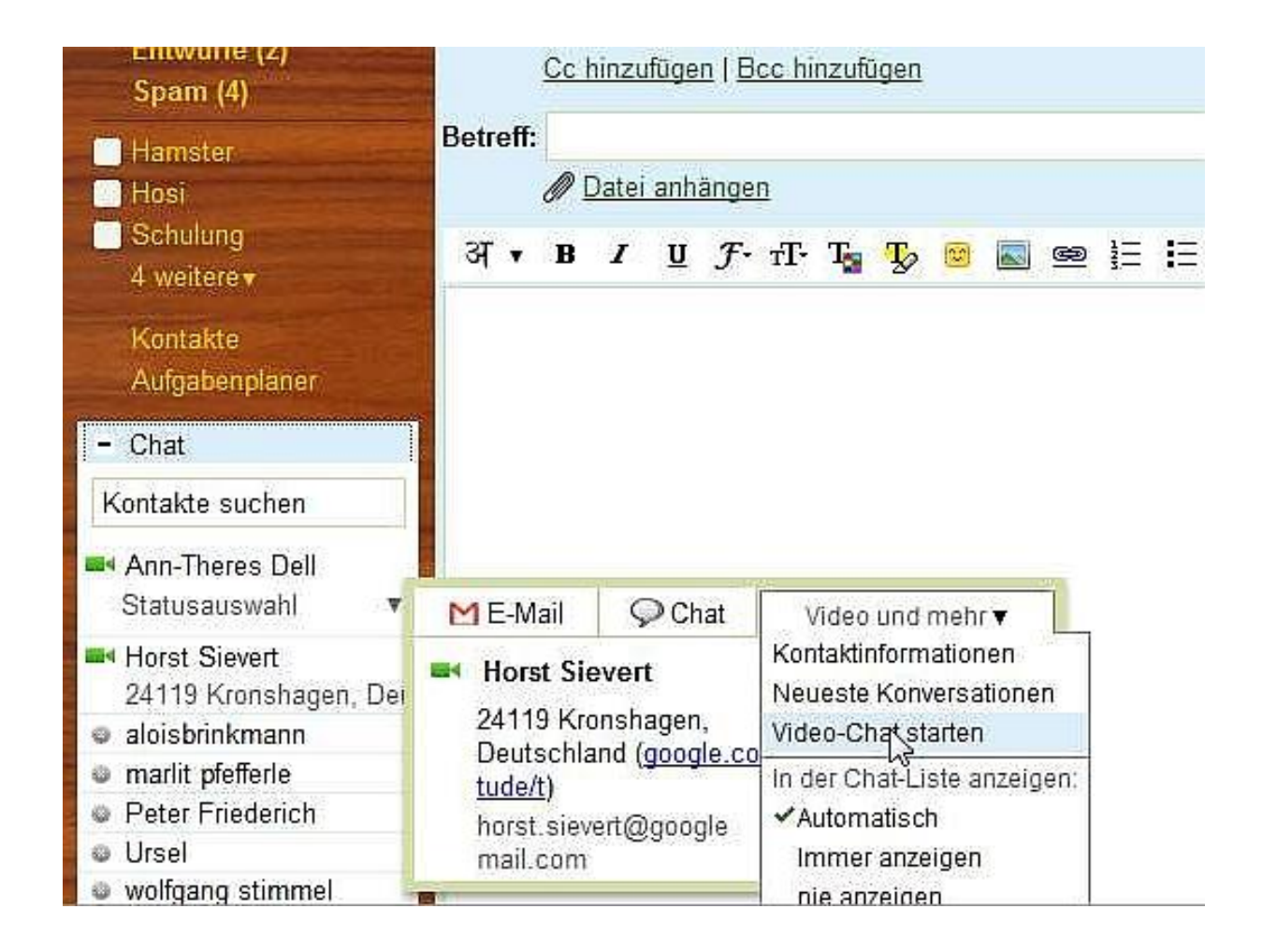

Suche den Teilnehmer aus dem Adressbuch und wähle Video-Chat starten…

### Anzeige des Videochats

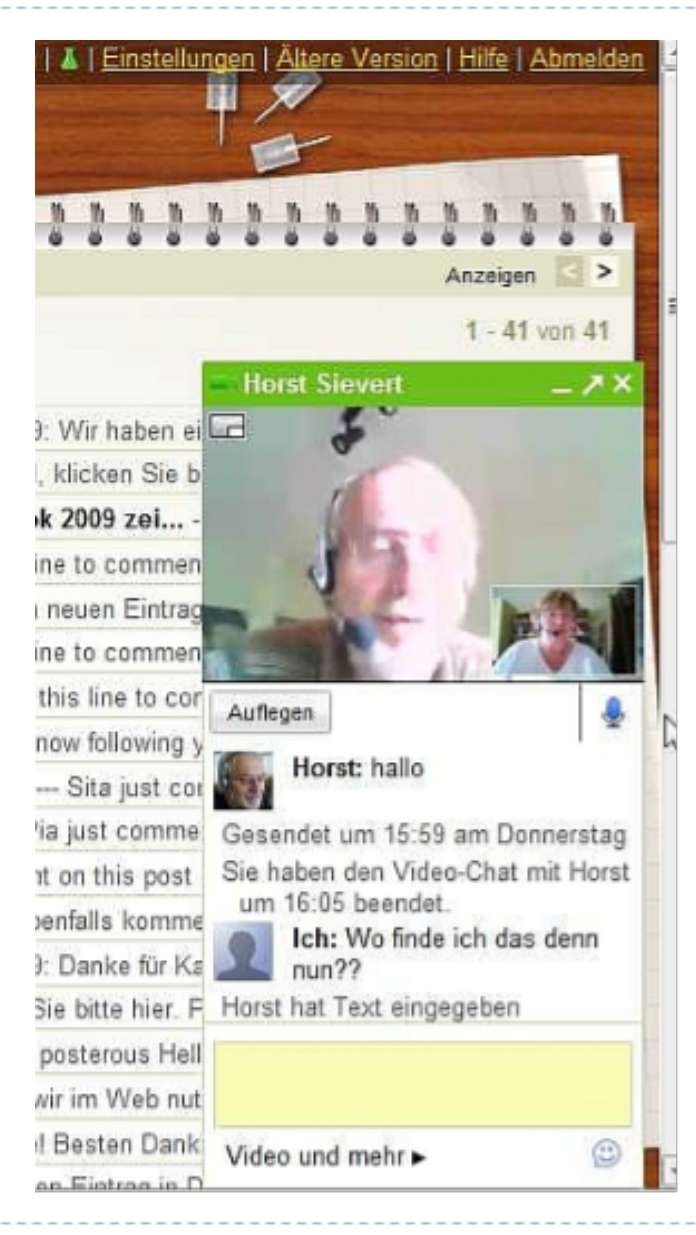

Das Chat-Fenster wird nun unten rechts am Bildschirm angezeigt. Klickt man auf den Pfeil neben dem Schließen-Button, dann erhält man ein größeres Fenster, das sich auch verschieben läßt.

Unter der Bildanzeige ist links ein Knopf "Auflegen" und rechts kann das Mikro stumm geschaltet werden.

Unten befindet sich ein Text-Chat-Fenster.

### Video-Chat – Prima!

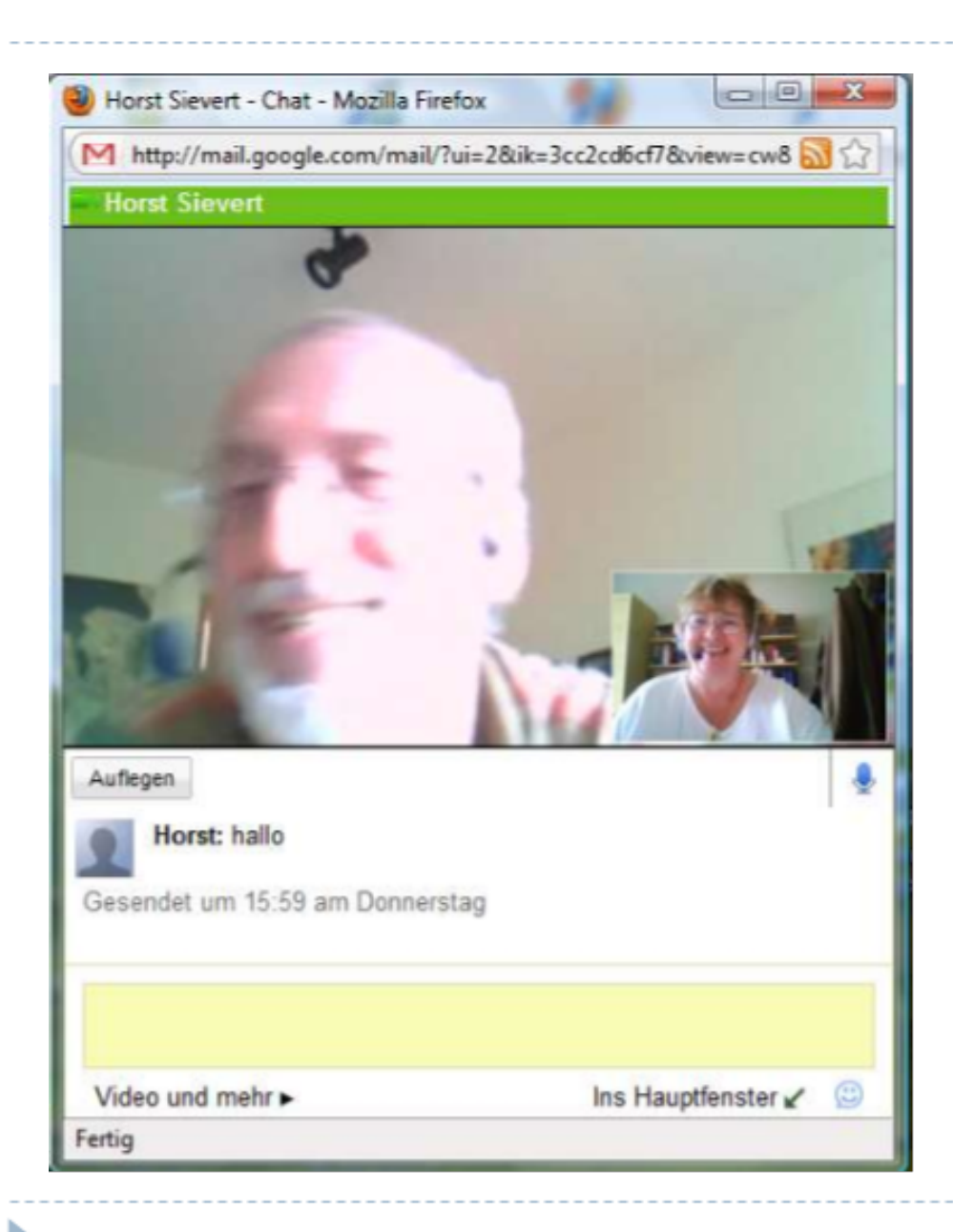

Es hat also geklappt… ☺) Horst und ich haben es getestet.

Wenn man das Fenster nun mit der mittleren Fensternavigation groß stellt, hat man ein riesiges Videofenster Mit einem großen Texteingabefeld.

### Videochat – bildschirmgroß!

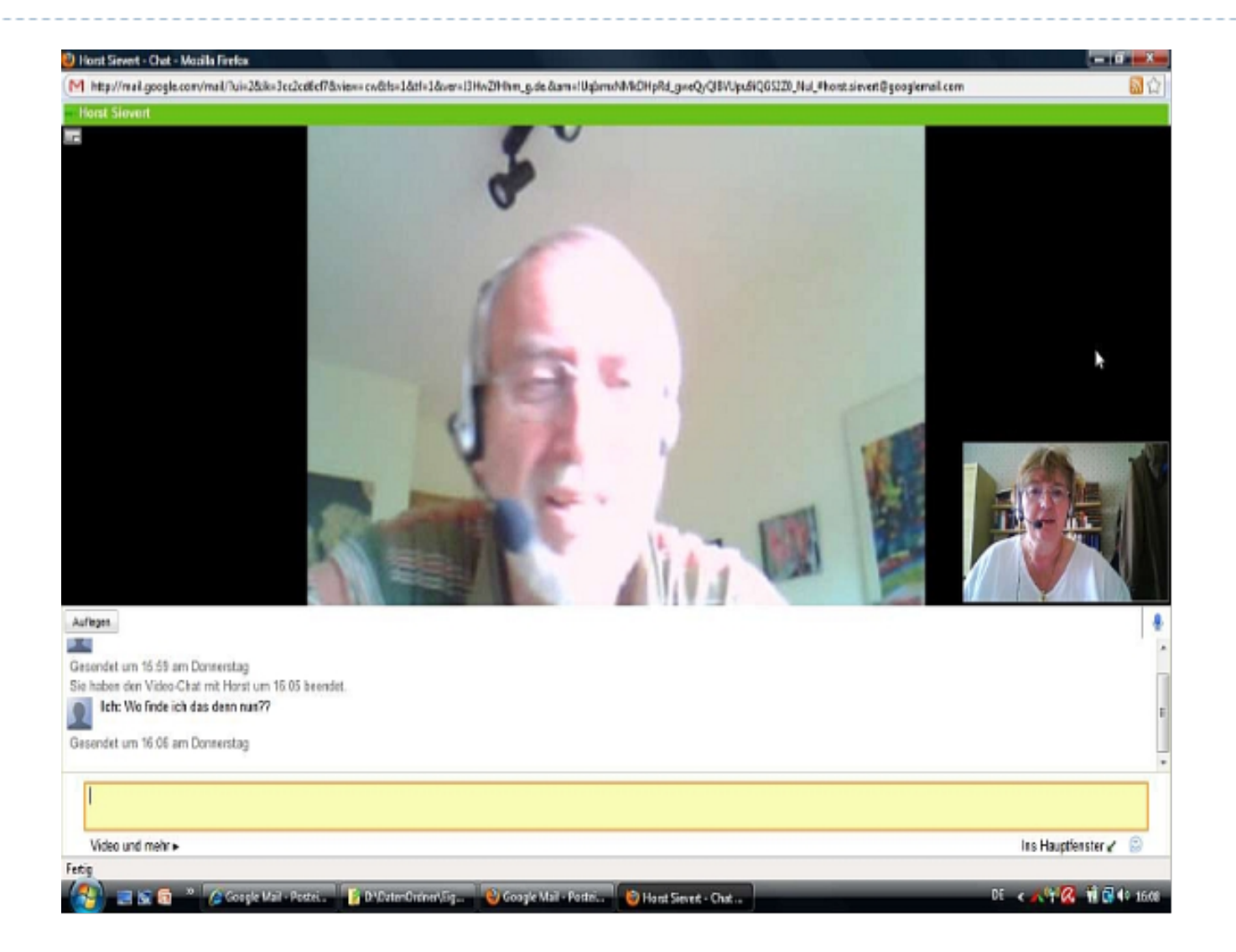

Nun, wie findet Ihr das?

Nix wie ausprobieren!!

Weitere Infos bitte in Google nachlesen!